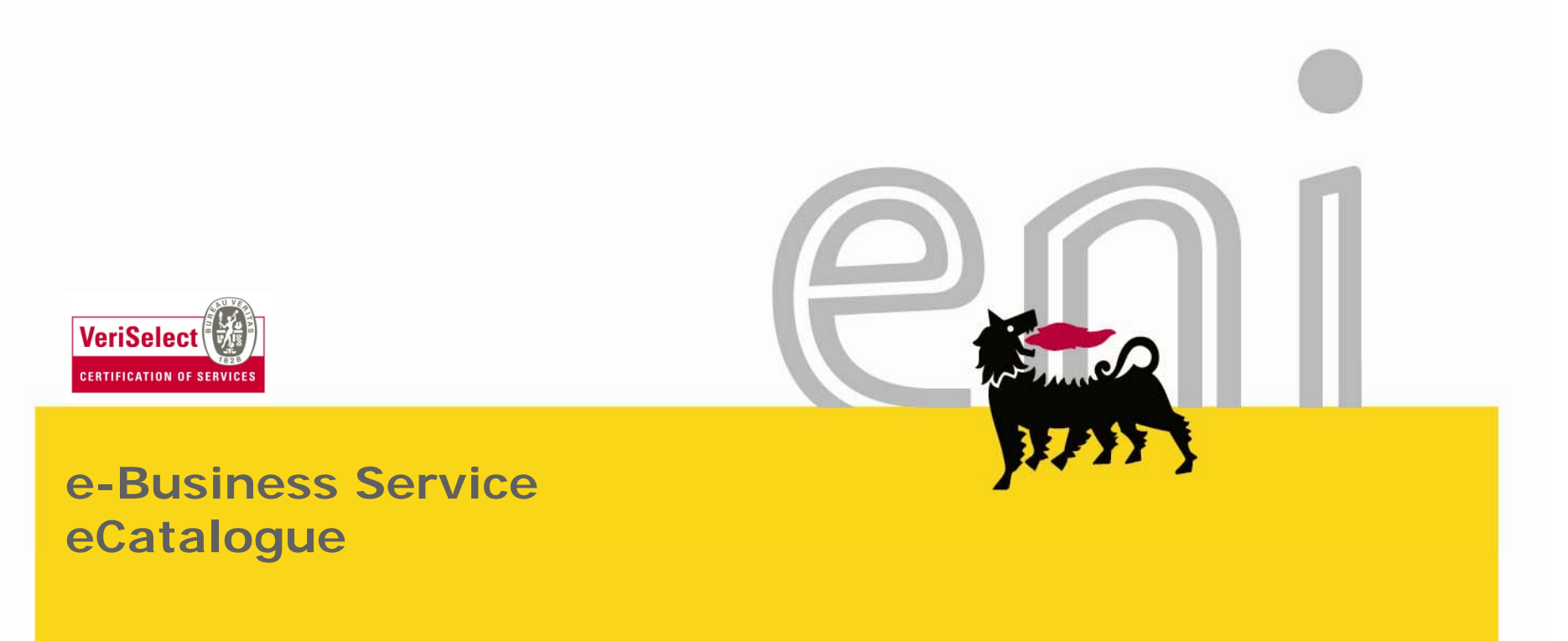

Manager's manual

#### Dear User,

this manual explains the use of Purchasing service through electronic catalog and online transaction as Manager.

We kindly suggest you take few minutes to read it in order to take full advantage of the Service.

For the workflow, see the Service Portal.

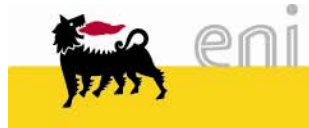

### Index

| •Overview5                                     |
|------------------------------------------------|
| •First page6                                   |
| <ul> <li>Modify personal settings</li></ul>    |
| Check Inbox                                    |
| <ul> <li>Shopping Basket approval10</li> </ul> |
| Shopping Basket partial approval11             |
| <ul> <li>Shopping Basket details</li></ul>     |
| •Exit e-Procurement14                          |
| <ul><li>Useful information</li></ul>           |
| Copyright and                                  |
| Trademark16                                    |

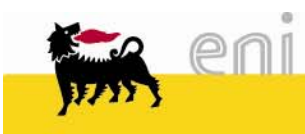

#### Overview

□ The approver logs on the Portal Service to process the shopping baskets created by the requesters.

• Every shopping basket has to be approved.

□ The system creates an approval message and, through a workflow, sends it in the approver Inbox.

□ The Inbox contains Shopping Baskets to approve (completely or partially)

□ In the case of partial approval, the shopping basket goes back to the requester that can:

- accept rejected items;
- change the shopping basket

In the first case the purchase order is created automatically, in the second case the shopping basket is sent again to the approver for validation.

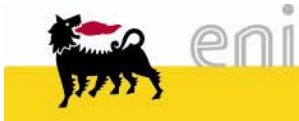

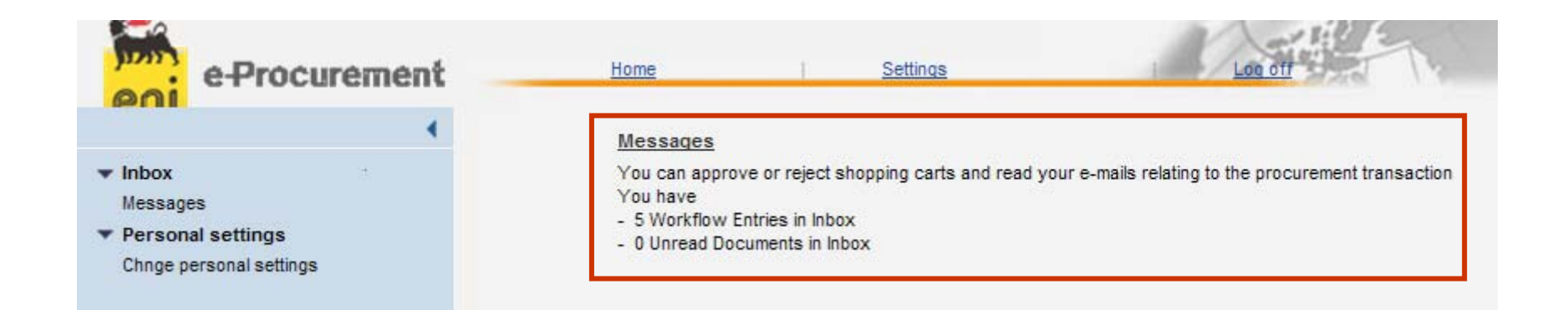

On the first page there are listed system messages.

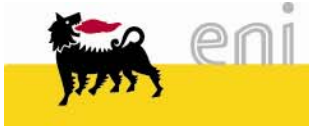

# Modify personal settings

| e-Procurement            | Horr                     |                         |
|--------------------------|--------------------------|-------------------------|
| • 0                      | hange Settings           |                         |
| Shopping Basket          | Save Reset               |                         |
| Personal settings        | Manufatana Data dat      | hours Data              |
| Change Personal Settings | Mandatory Data Ad        | iress Data              |
| F INDOX                  | User ID                  | RICH01UK                |
|                          | First Name               | John                    |
|                          | Last name                | Monty                   |
|                          | E-Mail Address           | RICH01UK.test@test.test |
|                          | Organizational Unit      | 50002437                |
|                          | Organizational unit name | Adriaplin               |
|                          |                          |                         |

The user also has the possibility to change some parameters of his User ID (e-mail address, phone number, ..).

Proceed in the following manner:

□ Select under the menu *Personal Settings* the voice *Change Personal Settings* 

Choose one of the folders (*Mandatory Data* or *Address Data*).

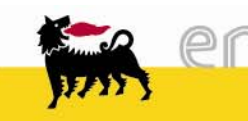

# Modify personal settings

| e-Procurement            | Hom                      |                         |
|--------------------------|--------------------------|-------------------------|
| ( (                      | Change Settings          |                         |
| Shopping Basket          | Save Reset               |                         |
|                          |                          |                         |
| Change Personal Settings | Mandatory Data Add       | iress Data              |
| Inbox                    | Linex ID                 |                         |
|                          | User ID                  |                         |
|                          | First Name               | John                    |
|                          | Last name                | Monty                   |
|                          | E-Mail Address           | RICH01UK.test@test.test |
|                          | Organizational Unit      | 50002437                |
|                          | Organizational unit name | Adriaplin               |
|                          |                          |                         |
|                          | Organizational unit name | Adriapiin               |

The first folder *Mandatory Data* allows to change data such as your name, surname and email address. These three data are compulsory!

- □Push Save to confirm changes
- Push Reset to return to the initial data

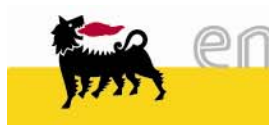

# Modify personal settings

|                                     | _                | Home I Settings | :   Logio   | ff    | THE C | KX24 |  |
|-------------------------------------|------------------|-----------------|-------------|-------|-------|------|--|
| •                                   | Change Settir    | igs             |             |       |       |      |  |
| <ul> <li>Shopping Basket</li> </ul> | Save Reset       |                 |             |       |       |      |  |
|                                     |                  |                 |             |       |       |      |  |
| Change Personal Settings            | Mandatory Data   | Address Data    |             |       |       |      |  |
| ▶ Inbox                             | Academic title   | •               |             |       |       |      |  |
|                                     | Title            | Mr. 💌           |             |       |       |      |  |
|                                     | Building         | Pal.C           | Room Number | 2323  |       |      |  |
|                                     | Floor            | 3° piano        |             |       |       |      |  |
|                                     | Internal mail    |                 |             |       |       |      |  |
|                                     | Telephone Number | 02520           | Extension   | 43025 |       |      |  |
|                                     | Fax Number       |                 | Extension   |       |       |      |  |
|                                     | Date Format      | DD.MM.YYYY      |             |       |       |      |  |
|                                     | Decimal Notation | 1.234.567,89 💌  |             |       |       |      |  |
|                                     |                  |                 |             |       |       |      |  |

Inside the folder *Address Data* it is possible to change some parameters associated to the User ID which are not compulsory.

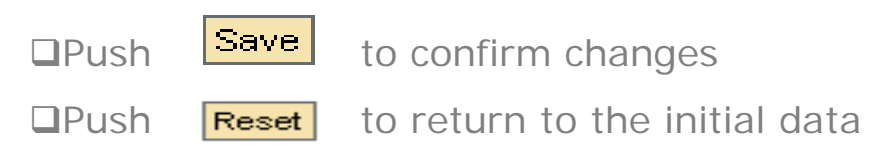

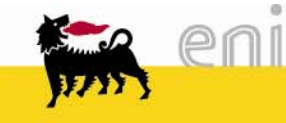

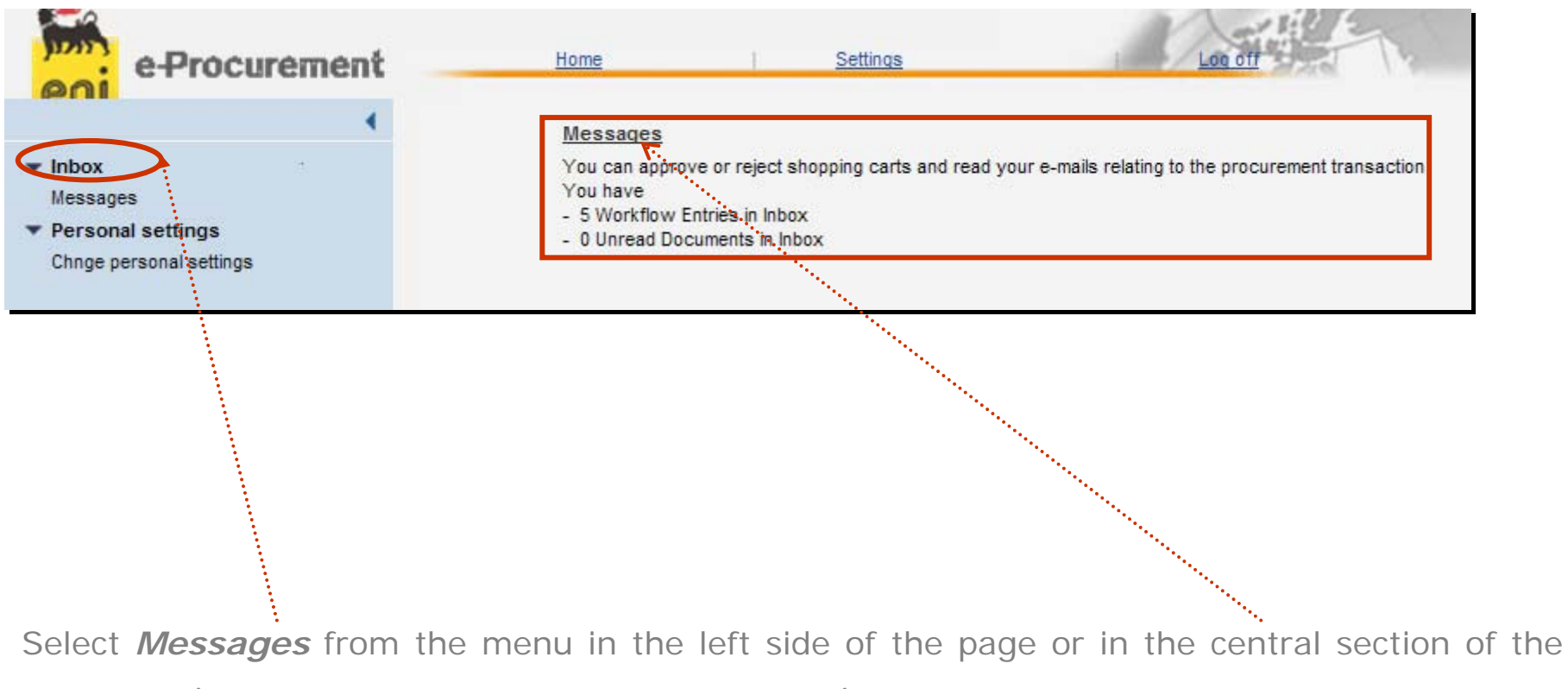

first page (visible only if there are some messages).

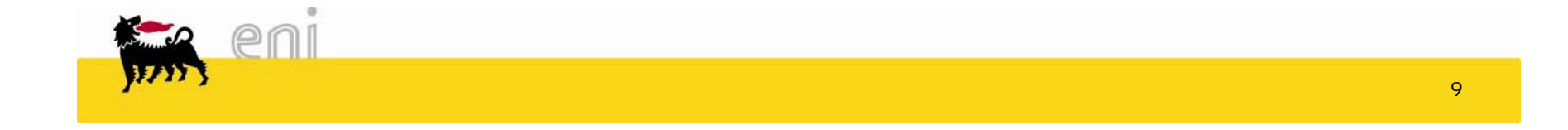

## Shopping basket approval

| e-Procurement                                                          | Home Settings Log att                                                                                                    | KX ANA                   |                                       |
|------------------------------------------------------------------------|----------------------------------------------------------------------------------------------------|--------------------------|---------------------------------------|
| 4                                                                      | Approval                                                                                                    |                          |                                       |
| ▼ Inbox                                                                | Approval Messages                                                                                                    |                          |                                       |
| Messages                                                               |                                                                                                    |                          |                                       |
| <ul> <li>Personal settings</li> <li>Chnge personal settings</li> </ul> | rere you can approverreject snopping carts, contirmations of goods receipts, and so on.<br>Select 'Edit' to display details |                          |                                       |
|                                                                        | Approval: 5 Entries                                                                                                    |                          |                                       |
|                                                                        | Description                                                                                                    | Received on              | Action                                |
|                                                                        | . Shopping Basket Approval                                                                                                  | 01.03.2011               | S S S S S S S S S S S S S S S S S S S |
|                                                                        |                                                                                                    |                          |                                       |
| o view Shoppi                                                          | ing Basket Details, push the descript                                                                                       | tion or the icon 🛛 🖳     |                                       |
| o approve imr                                                          | mediately and completely the shoopir                                                                                        | ng basket, push the icon | <b>2</b>                              |

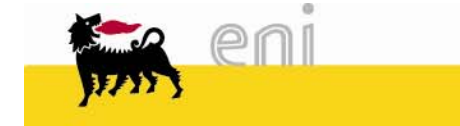

# Shopping Basket partial approval

| In the second                                |                                         |               |          |             |               |                   |                   |            |
|----------------------------------------------|-----------------------------------------|---------------|----------|-------------|---------------|-------------------|-------------------|------------|
| Items in Shopping Cart                       |                                         | <b>a</b>      |          |             |               |                   |                   | Display Ct |
| To change item details (assets and cost assi | ignment), select the link below o       | r select 🥆    |          |             |               |                   |                   |            |
| Approved Rejected                            | Good / Service                          | Description   | Category | Required on | Quantity      | Price / Limit     | Cost Assignment   | Action     |
|                                              |                                         | Cancelleria 1 |          | 26.02.2011  | 10 ST         | 4,00 EUR Per 1 ST | Cost Center BR100 | ۹ (        |
|                                              |                                         | Cancelleria 6 |          | 26.02.2011  | 10 ST         | 7,00 EUR Per 1 ST | Cost Center BR100 | ۹ (        |
|                                              |                                         |               |          | Total       | Value (Net) : | 110,00 EUR        |                   |            |
| Additional Specifications                    | 45:39                                   |               |          |             |               |                   |                   |            |
| Notes for Approval                           | Add Note                                |               |          |             |               |                   |                   |            |
| Approval Preview                             | **************************************  |               |          |             |               |                   |                   |            |
| Save                                         | And And And And And And And And And And |               |          |             |               |                   |                   |            |
|                                              | **************************************  |               |          |             |               |                   |                   |            |
| To approve an                                | item, tick i                            | n the App     | roved f  | ield        |               |                   |                   |            |
| To reject an ite                             | m <u>, tick_i</u> n                     | the Reject    | ted fiel | d.          |               |                   |                   |            |
| After that push                              | Save                                    |               |          |             |               |                   |                   |            |
| The system cre                               | ates a reie                             | ect messac    | ne in th | e request   | er Inh        | ox The reque      | ster has to cha   | ande       |

The system creates a reject message in the requester Inbox The requester has to change the Shopping Basket and to send again for approval.

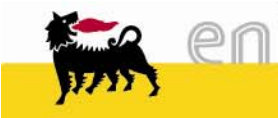

### Shopping basket details

| Items in Shopping Car                                                  | t                    |                                   |               |          |             |     |        |      |               |               |                |           |
|------------------------------------------------------------------------|----------------------|-----------------------------------|---------------|----------|-------------|-----|--------|------|---------------|---------------|----------------|-----------|
| To change item dataile (s                                              | ssate and onet assis | nment) select the link below      | nr selart 🔍   |          |             |     |        |      |               |               |                | Display C |
| Items in Shopping Ca                                                   | rt                   | griment), select the link below ( |               |          |             |     |        |      |               |               |                |           |
| Approved                                                               | Rejected             | Good / Service                    | Description   | Category | Required on | Qua | intity |      | Price / Limit | Co            | ost Assignment | Action    |
| ۲                                                                      | 0                    |                                   | Cancelleria 1 |          | 26.02.2011  | 10  | ST     | 4,00 | EUR Per 1 ST  | Cost Center E | 3R100          | ) 🔍       |
| 0                                                                      | ۲                    |                                   | Cancelleria 6 |          | 26.02.2011  | 10  | ST     | 7,00 | EUR Per 1 ST  | Cost Center E | 3R100          | ۵ 🔍       |
| Total Value (Net) : 110,00 EUR                                         |                      |                                   |               |          |             |     |        |      |               |               |                |           |
|                                                                        |                      |                                   |               |          |             |     |        |      |               |               |                |           |
| Additional Specificatio                                                | ns                   |                                   |               |          |             |     |        |      |               |               |                | •••       |
| Name of Shopping Cart<br>Notes for Approval<br><u>Approval Preview</u> | RICH01 24.02.2011 1  | Add Note                          |               |          |             |     |        |      |               |               | *****          |           |
| Save                                                                   |                      |                                   |               |          |             |     |        |      |               |               |                |           |
|                                                                        |                      |                                   |               |          |             |     |        |      | *****         | ••            |                |           |
| To view                                                                | Shopp                | ing Basket                        | : Details , p | oush th  | ie icon     | Ģ   |        | ••   |               |               |                |           |

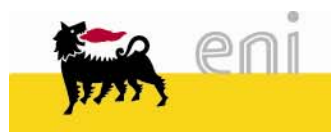

#### Shopping basket details

Every folder contains item data.

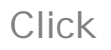

Click **b** to open window and **c** to close window.

| Item    | ns in Shopping Cart                                                                                                    |                                    |                                 |               |          |             |         |         |       |               |                   |     |             |
|---------|----------------------------------------------------------------------------------------------------|------------------------------------|---------------------------------|---------------|----------|-------------|---------|---------|-------|---------------|-------------------|-----|-------------|
| Тос     | change item details (as                                                                                                    | sets and cost assign               | nent), select the link below or | select        |          |             |         |         |       |               |                   | Dis | play C      |
| Ite     | ms in Shopping Car                                                                                                    | t                                  |                                 |               |          |             |         |         |       |               |                   |     |             |
|         | Approved                                                                                                    | Rejected                           | Good / Service                  | Description   | Category | Required on | Qua     | antity  |       | Price / Limit | Cost Assignmen    | t A | Action      |
|         | ۲                                                                                                    | 0                                  |                                 | Cancelleria 1 |          | 26.02.2011  | 10      | ST      | 4,00  | EUR Per 1 ST  | Cost Center BR100 | Q   | 0           |
|         | 0                                                                                                    | ۲                                  |                                 | Cancelleria 6 |          | 26.02.2011  | 10      | ST      | 7,00  | EUR Per 1 ST  | Cost Center BR100 | 9   | <b>)</b> () |
| <b></b> |                                                                                                    |                                    |                                 |               |          | Tota        | I Value | (Net) : | 40,00 | EUR           |                   |     |             |
|         | <ul> <li>Basic Data</li> <li>Cost Assignment</li> <li>Collapse Area</li> </ul>                                                                                                    |                                    |                                 |               |          |             |         |         |       |               |                   |     |             |
|         | Account Assign                                                                                                    | ment Overview                      |                                 |               |          |             |         |         |       | -             |                   |     |             |
|         | Line         Percentage         Assigned to         Description         G/L account no.         Description         Business Area         Action           1         100,00         Cost Center BR100         Cost Center BR100         611114         Cost Center BR100         Cost Center BR100         < |                                    |                                 |               |          |             |         |         |       |               | Action            |     |             |
|         | <ul> <li>Documents and A</li> <li>Ship-To Address/H</li> </ul>                                                                                                    | ttachments<br>Performance Location |                                 |               |          |             |         |         |       |               |                   |     |             |

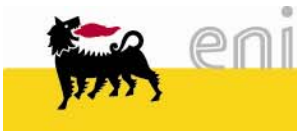

#### Exit e-Procurement

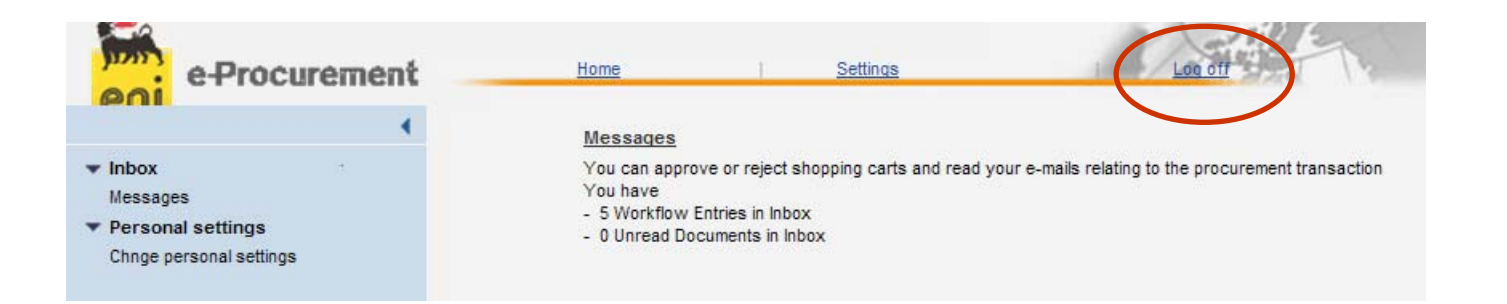

To exit e-Procurement it is necessary to:

Push the button

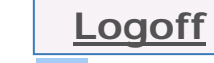

Do not close pushing 🗵!!

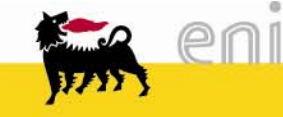

14

For information and support please call the e-Business Service's Contact Center available both by telephone and via e- mail.

# Please find our support contact details and working times on the Service portal.

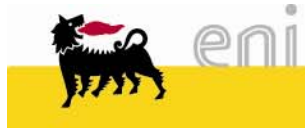

The contents of this manual is for informational purposes only and for private consultation.

It 'may not be reproduced for commercial purposes.

For Copyright and Trademark see the Service Portal.

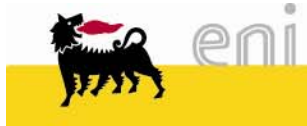